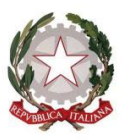

Presidenza del Consiglio dei Ministri

### ALL. 1

#### GUIDA ALL'UTILIZZO DEL SISTEMA TELEMATICO

Per partecipare alla presente procedura, gli operatori economici interessati dovranno preventivamente registrarsi sul Portale attraverso il quale si accede alla Piattaforma Telematica. A tal fine dovranno seguire le istruzioni disponibili nella presente "*Guida all'utilizzo del sistema telematico*" (di seguito, "Guida"), Allegato 2 al Disciplinare di gara.

I documenti di gara sono, pertanto, accessibili all'indirizzo https://gareappalti.invitalia.it; la partecipazione alla presente procedura, la presentazione e la redazione dell'offerta dovranno avvenire esclusivamente attraverso il predetto Portale, in conformità a quanto richiesto e indicato nella predetta Guida.

## 1. CARATTERISTICHE DELLA PIATTAFORMA TELEMATICA E DOTAZIONE INFORMATICA PER PARTECIPARE ALLA PROCEDURA

La Piattaforma Telematica adottata per lo svolgimento della presente procedura è stata realizzata nel rispetto dei principi di privacy, di economicità, di efficacia, di tempestività, di correttezza, di libera concorrenza, di parità di trattamento, di non discriminazione, di trasparenza e di proporzionalità.

Le soluzioni tecniche e le procedure di funzionamento della Piattaforma Telematica assicurano, pertanto, il rispetto dei principi sopra richiamati.

La Piattaforma Telematica assicura la segretezza delle offerte, impedisce di operare variazioni o integrazione sui documenti d'offerta inviati, garantisce l'attestazione ed il tracciamento di ogni operazione compiuta su di essa e l'inalterabilità delle registrazioni di sistema (c.d. log di sistema), quali rappresentazioni informatiche degli atti e delle operazioni compiute, valide e rilevanti ai sensi di legge.

Ogni operazione effettuata attraverso la Piattaforma Telematica:

a) è memorizzata nelle registrazioni del relativo sistema informatico, quale strumento con funzioni di attestazione e tracciabilità di ogni attività e/o azione compiuta;

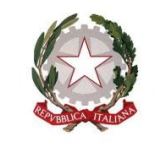

Presidenza del Consiglio dei Ministri

COMMISSARIO STRAORDINARIO PER L'ATTUAZIONE E IL COORDINAMENTO DELLE MISURE DI CONTENIMENTO E CONTRASTO DELL'EMERGENZA EPIDEMIOLOGICA COVID-19

b) si intende compiuta nell'ora e nel giorno risultante dalle registrazioni nel relativo sistema informatico.

Il tempo della Piattaforma Telematica è il tempo ufficiale nel quale vengono compiute le azioni attraverso la Piattaforma Telematica medesima e lo stesso è costantemente indicato in alto a destra di ogni schermata della Piattaforma Telematica.

Il tempo della Piattaforma Telematica è sincronizzato sull'ora italiana riferita alla scala di tempo UTC (IEN).

Le registrazioni di sistema (cd. log di sistema) inerenti ai collegamenti effettuati alla Piattaforma Telematica e alle correlate operazioni eseguite nell'ambito della partecipazione alla presente procedura sono conservate nel relativo sistema informatico e fanno piena prova nei confronti degli utenti della Piattaforma Telematica. Tali log di sistema hanno carattere riservato e non saranno divulgati a terzi, salvo ordine del Giudice e delle Autorità competenti ai controlli o in caso di legittima richiesta di accesso agli atti.

Le registrazioni sono effettuate ed archiviate, anche digitalmente, in conformità a quanto previsto dalla normativa vigente in materia di conservazione ed archiviazione dei documenti informatici.

Gli operatori economici, con la partecipazione alla procedura, accettano e riconoscono che tali registrazioni costituiscono piena prova dei fatti e delle circostanze da queste rappresentate con riferimento alle operazioni effettuate.

La partecipazione alla presente procedura di scelta del contraente svolta in modalità telematica è aperta, previa identificazione, a tutti gli operatori interessati in possesso della dotazione informatica indicata nella sezione della Piattaforma Telematica "SITO E RIFERIMENTI ----> REQUISITI DI SISTEMA", nonché di un indirizzo di Posta Elettronica.

Si precisa, altresì, che tutti i documenti cartacei (analogici) da caricare nella Piattaforma Telematica dovranno essere preventivamente firmati e poi scansionati.

Si raccomanda di caricare sulla Piattaforma Telematica file singoli di dimensione inferiore a 600 MB (Megabyte).

Si raccomanda, altresì, al fine evitare di appesantire le attività di caricamento, di scegliere formati grafici compressi e con risoluzioni non eccessivamente elevate.

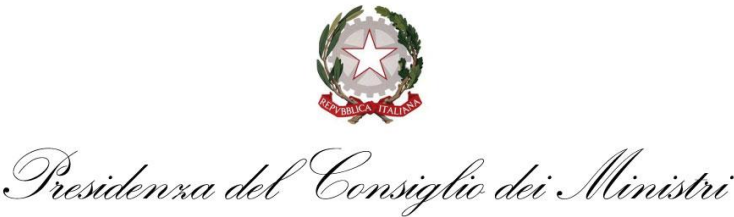

Si ricorda, infine, che per informazioni o supporto nelle operazioni di inserimento e trasmissione della documentazione e dell'offerta, gli operatori economici potranno contattare il Sales & Customer Support (tel. +39 081.008401), disponibile dal Lunedì al Venerdì dalle ore 8,30 alle ore 18,00.

#### 2. MODALITÀ DI ACCESSO ALLA PROCEDURA TELEMATICA.

Per partecipare alla procedura di gara, gli operatori economici interessati dovranno preventivamente registrarsi sul Portale (<u>https://gareappalti.invitalia.it</u>) attraverso il quale si accede alla Piattaforma Telematica. A tal fine dovranno seguire le istruzioni disponibili sulla home page del Portale medesimo, selezionando il campo "**REGISTRAZIONE AL PORTALE**".

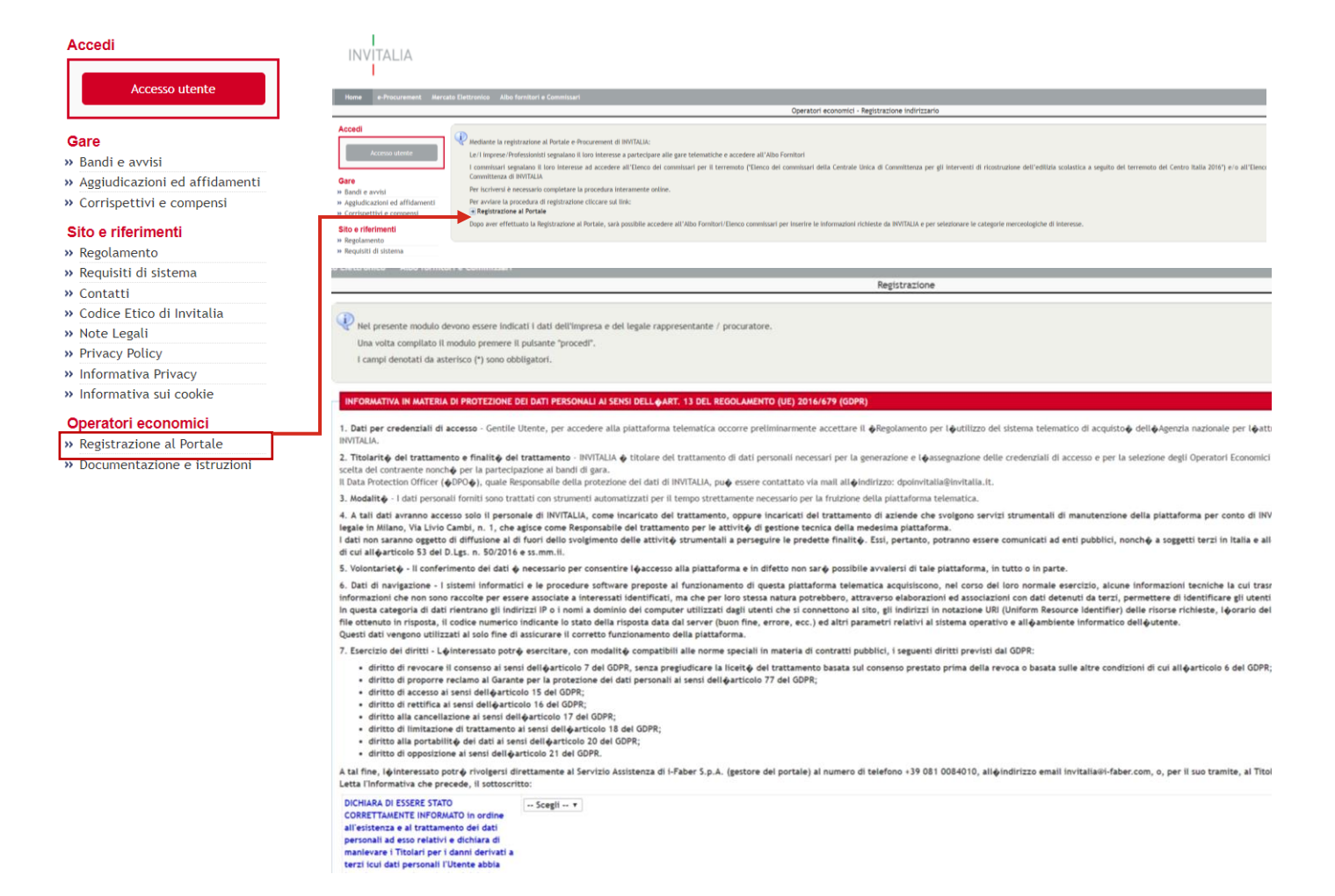

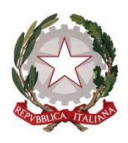

Presidenza del Consiglio dei Ministri

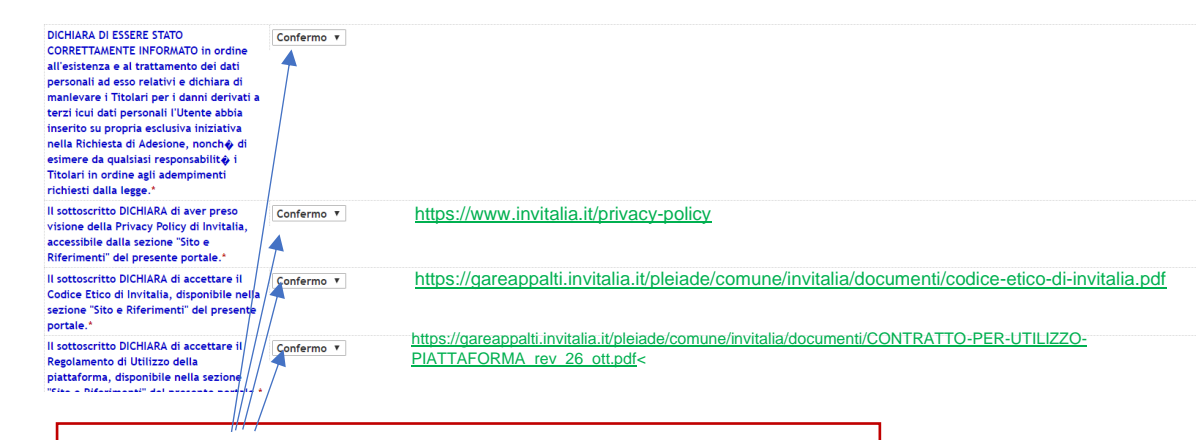

#### **CLICCA SUI LINK PER VISIONARE I DOCUMENTI**

#### Se l'utente non possiede un codice Referente aziendale fiscale italiano [codice fiscale], Codice fiscale: \* PROVA indicare il nome Profilo utente: Legale rappresentante 🔻 Nominativo: Cognome: \* BARONE Nome: \* GIUSEPPE Procura: Numero: del (gg/mm/aaaa): Dati di nascita: Data di nascita (gg/mm/aaaa): \* 24/05/1975 Nazione:\* Emirati arabi uniti Provincia: \* Estero ۳ Città: \* DUBAI Residenza: Provincia: \* Estero v Città:\* DUBAI n: \* 1 Indirizzo: \* DUBAI Recapiti: Telefono: \* 009714-4345280 massimo 20 caratteri consentiti Fax: \* 009714-4345280 Se l'utente non dispone di un massimo 20 caratteri consentiti indirizzo e-mail PEC, ripetere l'e-mail fornita nel campo precedente. mail: \* PROVA@PROVA.COM Attenzione, questo indirizzo verrà utilizzato per tutte le comunicazioni PEC: \* PROVA@PROVA.COM Indirizzo di Posta Elettronica Certificata Se l'utente non possiede un numero di partita IVA, indicare il Dati impresa / Professionisti nome Codice fiscale: \* PROVA Ragione o denominazione sociale: \* PROVA SPA Partita IVA:\* ASDEGHJKL I Professionisti non in possesso di Partita IVA, compilino il campo con "0000000000"

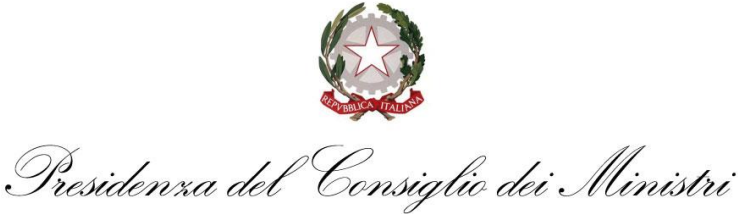

Selezionare la categoria "Forniture", e cliccare su Procedi

ne dei dati personali ai sensi del D.Lgs n. 196 del 30.06.2003

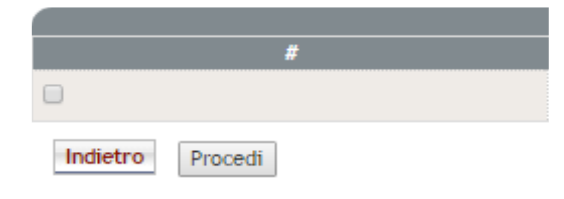

1. Dati per credenziali di accesso e Titolarità del trattamento - Gentile Utente, per accedere alla piattaforma telematica occorre preliminarmente accettare il "Regolamento per l'utilizzo del sistema telematico 1, but per creanzan un accesso e trust and contaminento "centre per accesso e per accesso a practational de creansacta occurre per anno per contract per accesso e trust and accesso e trust and accesso e trust accesso e trust accesso e trust and accesso e trust accesso e trust accesso e 2. Modalità - I dati personali forniti sono trattati con strumenti automatizzati per il tempo strettamente necessario per la fruizione della piattaforma telematica. 2 notani i tudi personan inno sini sun sun sun autorizzato per tempo securalmente messano per la nuturate ena pratavima terminata. 3. Ambito di circolazione dei dati - A tali dati avranno accesso solo personale di limitalia, come responsabile o incaricato del trattamento, oppur linicaricati del trattamento di aziende che svolgano servizi strumentati di mattenzine della pattatorma per conto di limitalia noche incaricato di di partenenti a Fraber S.p.A., con sede legale in Milano, Via Livio Cambi, n. 1, che agisce come Responsabile esterno del trattamento per la attività di gestione tecnica della medesima piattaforma. I predetti dati non siranno oggetto di diffusione (art. 4 c.1 lett. M del D.lgs. 196/03). 4. Volontarietà - Il conferimento dei dati è necessario per consentire l'accesso alla piattaforma e in difetto non sarà possibile avvalersi di tale piattaforma, in tutto o in parte. 4. Volontareta - II confermento del dati e necessario per concentre "accesso alla pittatforma, en difetto non ara possibile avaieta i date pittatforma, in tutto o in parte.
5. Dati di avrigazione - I sistemi informatici e le procedure software preporte al funzionamento di questa piattaforma, telematica acquisiccono, nel cono del loro normale exercizio, alcune informazion du transmisone è implicita nell'uso dei protocoliti di comunicazione di informazion du transmisone è implicita nell'uso dei protocoliti di comunicazione di informazione con del loro normale exercizio, alcune informazion du transmisone è implicita nell'uso dei protocoliti di comunicazione di informazione con del loro normale exercizio, alcune informazion premettere di determitare gi utenti.
Si totta di informazioni che non sono raccolte per essere associate a interessati identificati, ma che per loro stessa natura potrebbero, attraverso elaborazioni ed associazioni con dati determitare gi utenti.
In genta categoria di dati rentrano gi indirizzi lo no nui a dominito dei computer utilizzati diggi utenti che si connettono al sto, gli indirizzi ni notazione URI (Uniform Resource identifier) delle riso l'orario della richiesta, il medoo utilizzato nel sottopore la nichiesta al server, la dimensione dell'informa ella indivezta i sistema operativo e all'ambiente informazio dell'utente.
Questi dati vengono utilizzati al sistema operativo e all'ambiente informazio dell'utente.
Questi dati vengono utilizzati al sistema operativo e all'ambiente informazio dell'utente.
Questi dati vengono utilizzati al sistema operativo e all'ambiente informazio dell'utente.
Dessenter di dati de dessente informazio dell'utente.
Dessenteri di dati e diversito dati di estessa della nell'ambiente informazio dell'utente.
Dessenteri dati di estessa di sistema operativo e all'ambiente informazio dell'utente.
Dessenteri dati di estessa di sistema operativo e all'ambiente informazio dell'utente.
Dessent niche la uti da terzi 6. Esercizio dei diritti - Potrà esercitare i diritti di cui all'art. 7 del D.Lgs. 196/03 (es. accedere ai Suoi dati personali, integrarii, aggiornarii, rettificarii, opporti al loro trattamento per motri legittimi, ecc.) rivolgendosi direttamente al Servizio Aosistenza di i-Faber S.p.A. (gestore del portale) al numero di telefono +39 02 8683 8415, all'indrizzo email infopleiade@i-faber.com, o, per il suo tramite, all'azienda Invitalia Titolare. Letta l'Informativa che precede, il sottoscritto: DICHIARA DI ESSERE STATO Accetto DICHABA DI ESSER STATO CORRETTAMENTE INFORMATO in ordine all'isistenza e al trattamento dei dati personali ad esso relativi e i dichiara di manievare i Titorin per i danni derivati a terzi icu dati personali Utente abbia isento su propria esclusiva iniziativa nella Richiesta di Adesione, nonché di esimere da qualsiasi responsabilità i titolari in ordine gai adempimenti richiesti dalla legge. Identificazi ervizi Servizi Utente: fornitore3 Forniture Lavori Password Fornitore3 Conferma password: Fornitore3 xxx Refe roma 25/08/2016 Data ( 1234567895 Codice fiscale Proce Procedi Profilo utente: Legale rappresentante

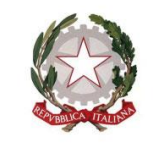

Presidenza del Consiglio dei Ministri

COMMISSARIO STRAORDINARIO PER L'ATTUAZIONE E IL COORDINAMENTO DELLE MISURE DI CONTENIMENTO E CONTRASTO DELL'EMERGENZA EPIDEMIOLOGICA COVID-19

Gli operatori economici, dopo aver ultimato la propria registrazione, riceveranno all'indirizzo E-MAIL fornito un messaggio di conferma di avvenuta registrazione (le credenziali di accesso – *nome utente e password* - saranno quelle che il Concorrente avrà indicato nel form di registrazione) e quindi saranno abilitati ad operare sulla Piattaforma Telematica.

Si precisa che il Concorrente è l'unico responsabile delle informazioni e dei dati inseriti nella Piattaforma Telematica in fase di registrazione. Si raccomanda pertanto di verificare la correttezza di tutti i dati inseriti ed in particolare dell'indirizzo di posta elettronica indicato. In caso di errore le comunicazioni inviate tramite la Piattaforma non potranno essere recapitate al suddetto indirizzo. Le comunicazioni saranno comunque sempre visibili nell'apposita area del Portale e, pertanto, si raccomanda al Concorrente di prendere sistematicamente visione dell'area comunicazioni relativa alla presente procedura al fine di monitorarne l'avanzamento. Resta infatti a carico del Concorrente l'onere di seguire in Piattaforma lo stato di avanzamento della procedura.

# Si consiglia di ultimare la registrazione al Portale in tempo utile rispetto al termine ultimo per la presentazione delle offerte.

Al completamento delle suddette operazioni gli operatori economici, al fine di presentare la propria offerta, dovranno:

|                  |                                                      | Agenzia nazionale per l'attrazione deg —      |
|------------------|------------------------------------------------------|-----------------------------------------------|
|                  |                                                      | https://staging-invitalia.i-faber.com/identit |
|                  |                                                      |                                               |
| Home e-Procurema | ent Mercato Elettronico Albo fornitori e Commissari  |                                               |
|                  |                                                      | INVITALIA                                     |
| Accedi           | Comunicati informativi                               |                                               |
| Accesso utente   | 08/06/2018 - TEST     Tutti i comunicati informativi | Accesso utente                                |
|                  | Pandi a susisi                                       | Accesso diente                                |
| Bandi e avvisi   |                                                      | Nome utente                                   |
|                  |                                                      |                                               |
|                  |                                                      | Password                                      |
|                  |                                                      |                                               |
|                  |                                                      |                                               |
|                  |                                                      | Registrazione   Password dimenticata          |
|                  |                                                      | _                                             |
|                  |                                                      |                                               |
|                  |                                                      |                                               |
|                  |                                                      |                                               |

#### i. accedere alla gara telematica mediante l'inserimento delle proprie credenziali;

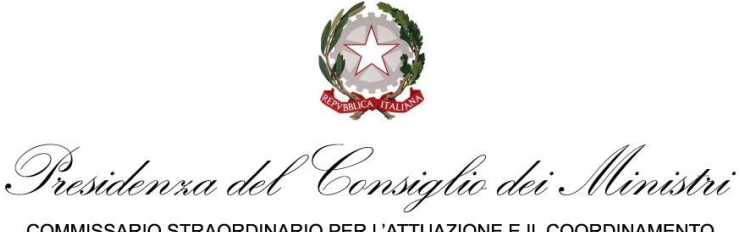

- COMMISSARIO STRAORDINARIO PER L'ATTUAZIONE E IL COORDINAMENTO DELLE MISURE DI CONTENIMENTO E CONTRASTO DELL'EMERGENZA EPIDEMIOLOGICA COVID-19
- ii. cliccare sul pulsante "PRESENTA OFFERTA", posto in basso a destra della pagina web

| nocedura aperta                                                                         |                                                               |                                                                                |                                                  |                                   | Fine ricezione o   | offerte tra 3 ore e 31 minuti |
|-----------------------------------------------------------------------------------------|---------------------------------------------------------------|--------------------------------------------------------------------------------|--------------------------------------------------|-----------------------------------|--------------------|-------------------------------|
| 00081/2020 > COM<br>IRGENZA PER L'ACOL<br>EFFETTUAZIONE DI                              | MISSARIO COVID - A<br>JISIZIONE E LA DIST<br>TEST SIEROLOGICI | VVISO PROCEDURA SEMPL<br>RIBUZIONE DI 2.000.000 KI<br>SULL'INTERO TERRITORIO N | IFICATA E DI M<br>T RAPIDI QUALI<br>AZIONALE PRI | ASSIMA<br>ITATIVI PER<br>ORITARIA | SCADENZA PROCEDURA | 08/07/2020 18:00              |
| OMMESSARIO COMO - AVVIS<br>LA DETRIBLIDORE DI 2 000<br>ADONALE PRODRITARIA<br>ettagli 🗸 | o di Indrizione di Galia In<br>Dog kit Bapidi Gualitati       | PROCEDURA SEMPLIFICATA E DI MA<br>VI PER CEPRETTUAZIONE DI TEST SIE            | SIIMA URGENZA PER<br>ROLOGICI SLELIMITER         | I CACOUISIZIONE<br>O TERRITORIO   |                    |                               |
| INFORMAZIONI GENERALI                                                                   | CLASSIFICAZIONE                                               | REQUISITI DI PARTECIPAZIONE                                                    | ELENCO LOTTI                                     | CHIARIMENTI                       |                    |                               |
| DOCUMENTAZIONE ALLEG                                                                    | GATA (0)                                                      |                                                                                |                                                  |                                   |                    | ^                             |
| A Nessun allegato presente                                                              |                                                               |                                                                                |                                                  |                                   |                    |                               |
| DATE                                                                                    |                                                               |                                                                                |                                                  |                                   |                    | ^                             |
| inizio presentazione offerte                                                            |                                                               | 08/07/2020 10:03                                                               |                                                  |                                   |                    |                               |
| Fine presentazione offerte                                                              |                                                               | 08/07/2020 18:00                                                               |                                                  |                                   |                    |                               |
| Invio notifica scadenza gara                                                            |                                                               | No                                                                             |                                                  |                                   |                    |                               |
| ALTRE INFORMAZIONI                                                                      |                                                               |                                                                                |                                                  |                                   |                    | ^                             |
| Modalità di realizzazione                                                               |                                                               | Contratto d'appaito                                                            |                                                  |                                   |                    |                               |
| Contratto escluso                                                                       |                                                               | No                                                                             |                                                  |                                   |                    |                               |
| Sequenza di apertura delle b                                                            | uste                                                          | Amministrativa - Te                                                            | cnica - Economic                                 |                                   |                    |                               |
| Soglia di rilevanza comunita                                                            | ria -                                                         | ×                                                                              |                                                  |                                   |                    |                               |
|                                                                                         |                                                               |                                                                                |                                                  |                                   |                    | (                             |

e seguire i "PASSI" descritti all'interno della Piattaforma Telematica: PASSO 1 - DEFINISCI FORMA DI PARTECIPAZIONE;

PASSO 2 - CARICA DOCUMENTAZIONE;

PASSO 3 - PRESENTA OFFERTA.

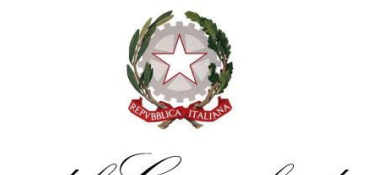

Presidenza del Consiglio dei Ministri COMMISSARIO STRAORDINARIO PER L'ATTUAZIONE E IL COORDINAMENTO DELLE MISURE DI CONTENIMENTO E CONTRASTO DELL'EMERGENZA

**EPIDEMIOLOGICA COVID-19** 

nonché rispettare le indicazioni di cui ai successivi paragrafi del presente Disciplinare.

Con l'accesso alla sezione dedicata alla presente procedura di gara ciascun Concorrente potrà inoltre inviare richieste di chiarimento secondo le modalità descritte nell'articolo che segue.

Il gestore della Piattaforma Telematica (di seguito "Gestore") fornirà assistenza agli operatori economici ai fini dell'accesso al Portale, della abilitazione e più in generale dell'utilizzo della Piattaforma Telematica, mettendo a loro disposizione il servizio di Sales & Customer Support summenzionato nell'articolo che precede, raggiungibile con le modalità e i termini ivi indicati.

Cliccando sul pulsante "PRESENTA OFFERTA" il Concorrente, inoltre, otterrà la possibilità di ricevere i chiarimenti forniti da questa Stazione Appaltante relativi alla presente procedura agli indirizzi di posta elettronica dallo stesso indicati in fase di registrazione, fermo restando che le medesime comunicazioni saranno comunque rese disponibili mediante pubblicazione sulla Piattaforma Telematica nella sezione "CHIARIMENTI".

Con l'accesso alla sezione dedicata alla presente procedura di gara ciascun Concorrente potrà inoltre inviare richieste di chiarimento secondo le modalità descritte nel paragrafo che segue.

Il Gestore fornirà assistenza agli operatori economici ai fini dell'accesso al Portale, della abilitazione e più in generale dell'utilizzo della Piattaforma Telematica, mettendo a loro disposizione il servizio di *Sales & Customer Support* indicato nel paragrafo che precede, raggiungibile con le modalità e i termini ivi indicati.

#### 3. PRESENTAZIONE DELL'OFFERTA TRAMITE PIATTAFORMA TELEMATICA

L'offerta è composta dalla:

- a) Documentazione amministrativa, di cui al successivo paragrafo 3.1;
- b) Documentazione tecnica di cui al successivo paragrafo 3.2;
- c) Documentazione economica, di cui al successivo paragrafo 3.3.

La presentazione dell'offerta mediante l'utilizzo della Piattaforma Telematica dovrà avvenire attraverso le azioni descritte nei paragrafi seguenti.

È responsabilità degli operatori economici, in ogni caso, l'invio tempestivo e completo di quanto richiesto nel termine perentorio indicato nel prosieguo, tenendo conto che la Piattaforma Telematica non accetta offerte presentate dopo la data e l'orario stabiliti come termine ultimo di

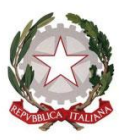

Presidenza del Consiglio dei Ministri

COMMISSARIO STRAORDINARIO PER L'ATTUAZIONE E IL COORDINAMENTO DELLE MISURE DI CONTENIMENTO E CONTRASTO DELL'EMERGENZA EPIDEMIOLOGICA COVID-19

#### presentazione delle offerte ("FINE RICEZIONE OFFERTE").

La presentazione dell'offerta mediante Piattaforma Telematica, infatti, è a totale ed esclusivo rischio del Concorrente, così come la mancata o tardiva ricezione dell'offerta medesima da parte di Invitalia, dovuta, a titolo esemplificativo e non esaustivo, a malfunzionamenti degli strumenti telematici utilizzati, a difficoltà di connessione e trasmissione, a lentezza dei collegamenti, o a qualsiasi altro motivo, restando esclusa qualsivoglia responsabilità di Invitalia ove per ritardo o disguidi tecnici o di altra natura, ovvero per qualsiasi motivo, l'offerta non pervenisse entro il previsto termine perentorio di scadenza.

Si invitano pertanto gli operatori economici ad avviare tali attività con largo anticipo rispetto al previsto termine perentorio di scadenza onde evitare la non completa e quindi la mancata trasmissione dell'offerta decorso tale termine.

Si raccomanda di prestare la massima attenzione nelle operazioni di caricamento degli allegati all'interno della sezione pertinente e, in particolare, di non indicare o, comunque, di non fornire i dati dell'offerta tecnica e dell'offerta economica nella sezione diversa da quella appositamente dedicata.

Si precisa inoltre che qualora il Concorrente avesse la necessità di fornire documenti aggiuntivi, potrà caricare tali documenti in ciascuna delle sezioni, in appositi parametri denominati *"ULTERIORE DOCUMENTAZIONE"*.

#### 3.1 DOCUMENTAZIONE AMMINISTRATIVA

Per caricare sulla Piattaforma Telematica la Documentazione amministrativa, il Concorrente dovrà:

1. accedere alla gara telematica;

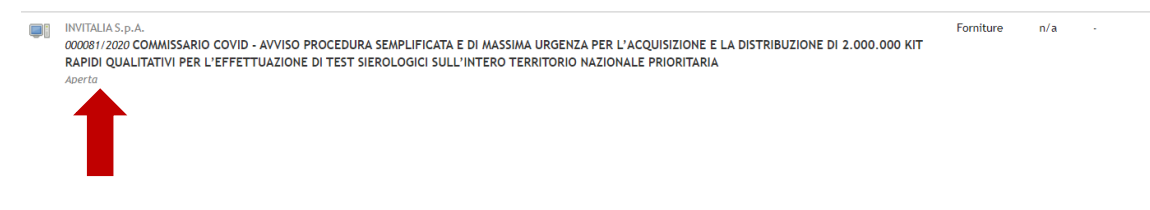

In corso

- 2. cliccare sul pulsante "PRESENTA OFFERTA", come sopra indicato;
- 3. all'interno del "PASSO 1 DEFINISCI FORMA DI PARTECIPAZIONE", definire la forma

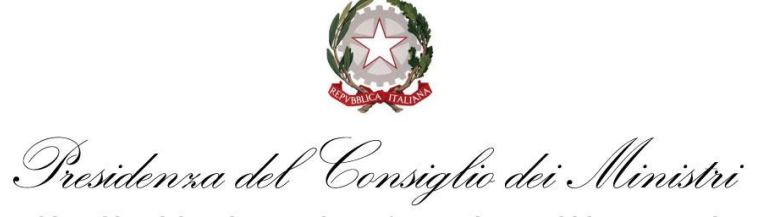

di partecipazione alla presente procedura di gara. I Concorrenti plurisoggettivi potranno selezionare o "RTI costituito" o "RTI costituendo", laddove "RTI" significa "raggruppamento temporaneo di imprese";

| PASSO 1<br>DEFINISCI FORMA | DI PARTECIPAZIONE                                                          | •                     | PASSO 2<br>CARICA DOCUMENTAZIONE                                                |                              | PASSO  | 3<br>NTA OFFERTA        |                    |                                                                                                    |
|----------------------------|----------------------------------------------------------------------------|-----------------------|---------------------------------------------------------------------------------|------------------------------|--------|-------------------------|--------------------|----------------------------------------------------------------------------------------------------|
| SCEGLI FORMA D             | I PARTECIPAZIONE                                                           |                       |                                                                                 |                              |        |                         |                    | Impresa o Societá                                                                                                    |
| Forma di partecipa         | zione                                                                      | 1                     | mpresa o Società                                                                |                              | •      |                         |                    | Impresa o Società<br>Consorzio stabile<br>Consorzi fra società coonerative e consorzi tra imprese artig<br>RTI costituendo |
|                            |                                                                            | 1                     | Operatore economico     Fornitore 10                                            | Codice fiscale<br>BNCMRA88R1 | 2H501V | Utente<br>Mario Bianchi | Azioni<br>MODIFICA | RTI costituito<br>GELE costituito<br>Consorzio costituendo                                                                 |
|                            |                                                                            |                       |                                                                                 |                              |        |                         |                    | Consorzio costituito<br>Aggregazioni tra imprese aderenti al contratto di rete                                             |
| SCEGLI I LOTTI P           | ER CUI VUOI PRESENTARE OFFERTA                                             |                       |                                                                                 |                              |        |                         |                    |                                                                                                    |
| # Lotti                    |                                                                            | DOCEDUD               |                                                                                 | CN/24.050                    | CIG    |                         |                    | Importo                                                                                                    |
| 1 L'ACQUIS<br>SIEROLO      | IZIONE E LA DISTRIBUZIONE DI 2.000.0<br>GICI SULL'INTERO TERRITORIO NAZION | ADCEDUR<br>000 KIT RA | A SEMPLIFICATA E DI MASSIMA URG<br>PIDI QUALITATIVI PER L'EFFETTUAZI<br>RITARIA | ONE DI TEST                  |        |                         |                    | -                                                                                                    |
|                            |                                                                            |                       |                                                                                 |                              |        |                         |                    |                                                                                                    |

- una volta definita e/o modificata la forma di partecipazione, cliccare su "SALVA E PROCEDI" per accedere al "PASSO 2 - CARICA DOCUMENTAZIONE";
- all'interno del "PASSO 2 CARICA DOCUMENTAZIONE", accedere alla sezione "AMMINISTRATIVA", cliccando su "GESTISCI", inserire i documenti richiesti e/o compilare tutti i campi presenti a video come obbligatori;

| PAS<br>DEF | SO 1<br>NISCI FORMA DI PARTECIPAZIONE                                                                                                    | PASSO 2<br>CARICA DOCUMENTA | ZIONE                                    | •                                | PASSO 3<br>PRESENTA OFFI     | RTA                  |            |
|------------|----------------------------------------------------------------------------------------------------|-----------------------------|------------------------------------------|----------------------------------|------------------------------|----------------------|------------|
|            |                                                                                                    |                             |                                          |                                  |                              |                      |            |
| OF         | NITORE 10 FORMA DI PARTECIPAZIONE IMPRESA O SOCIETÀ                                                                                                    |                             |                                          |                                  |                              |                      |            |
|            | Lotti                                                                                                    | GESTIONE DELLA DOPI         | MENTAZIONE                               |                                  |                              |                      | STATO      |
|            | 000081/2020 COMMISSARIO COVID - AVVISO<br>PROCEDURA SEMPLIFICATA E DI MASSIMA<br>URGENZA PER L'ACQUISIZIONE E LA<br>DISTRIBUZIONE DI 2.000.000 KIT RAPIDI<br>OLIAI LATIMO RED L'EGENTI A ZONE DI TEST | Amministrativa<br>Tecnica   | Totale richieste 4<br>Totale richieste 2 | Obbligatorie 2<br>Obbligatorie 1 | Completate 0<br>Completate 0 | Gestisci<br>Gestisci | INCOMPLETO |
|            | SIEROLOGICI SULL'INTERO TERRITORIO NAZIONAL<br>PRIORITARIA<br>CIG:                                                                                                    | EEconomica                  | Totale richieste 1                       | Obbligatorie 1                   | Completate 0                 | Gestisci             |            |

 al termine del caricamento della documentazione, cliccare su "TORNA ALLA GESTIONE DELLA DOCUMENTAZIONE", in alto a sinistra, per salvare quanto inserito e tornare alla propria pagina riepilogativa dell'offerta ovvero passare direttamente alla sezione tecnica o economica.

Il Concorrente dovrà allegare la seguente documentazione:

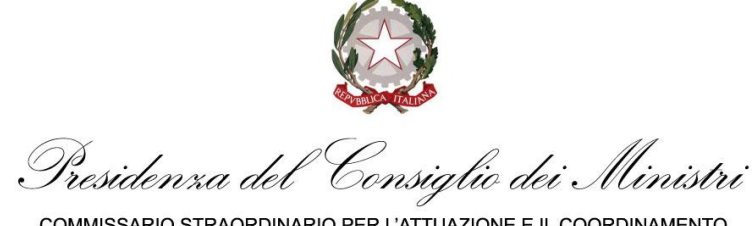

#### a. AVVISO SOTTOSCRITTO

Il Concorrente dovrà sottoscrivere e riallegare nell'apposita sezione l'Avviso di indizione della procedura.

L'avviso dovrà essere firmato DAL LEGALE RAPPRESENTANTE DELL'OPERATORE ECONOMICO MEDESIMO e accompagnato da un documento di identità valido del sottoscrittore;

| AMMINISTRATIVA                                                                     | TECNICA                                       | ECONOMICA                   |                                                              |                                                              |                           |  |
|------------------------------------------------------------------------------------|-----------------------------------------------|-----------------------------|--------------------------------------------------------------|--------------------------------------------------------------|---------------------------|--|
| A. AVVISO SOTTOS                                                                   | A AVVISO SOTTOSCRITTO / NOTICE OF CALL SIGNED |                             |                                                              |                                                              |                           |  |
| Modalità invio rispo                                                               | sta: Invio telemati                           | co Obbligatorietà docum     | iento: Si Invio multiplo: Si                                 | Documento firmato digitalmente: Non richies                  | sta Firma congiunta: Si   |  |
| CARICA DOCUME                                                                      | по                                            |                             |                                                              |                                                              |                           |  |
| CARICA DOCUME                                                                      | TO dentità Valido Dal                         | Sattaecrittare/ Valid Conve | : Of An Identity Document Of                                 | The Staning Party                                            |                           |  |
| CARICA DOCUMEI<br>A.1 Documento Di I                                               | dentità Valido Del                            | Sottoscrittore/ Valid Copy  | Of An Identity Document Of                                   | The Signing Party                                            |                           |  |
| CARICA DOCUMEI<br>A.1 Documento Di I<br>Modalità invio rispo                       | dentità Valido Del<br>sta: Invio telematio    | Sottoscrittore/ Valid Copy  | Of An Identity Document Of                                   | The Signing Party Documento firmato digitalmente: Non richie | sta Firma congiunta: Si   |  |
| CARICA DOCUMEI<br>A.1 Documento Di I<br>Modalità invio rispo<br>Operatore economic | dentità Valido Del<br>sta: Invio telemati     | Sottoscrittore/ Valid Copy  | Of An Identity Document Of<br>iento: Si I invio multiplo: Si | The Signing Party Documento firmato digitalmente. Non richie | sta ) Firma conglunta: Si |  |

#### b. **PROCURE**

Nel caso in cui, il Concorrente, intervenisse nel procedimento di gara con un soggetto diverso dal suo legale rappresentante, dovrà essere allegata la procura attestante i poteri conferiti.

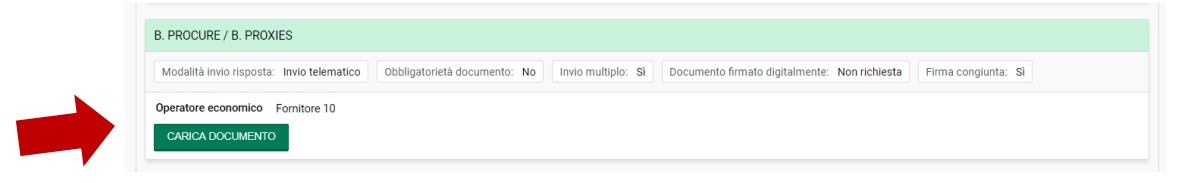

#### c. ULTERIORE DOCUMENTAZIONE [EVENUTALE]

| C. ULTERIORE DOCUMENTAZIONE [EVENUTALE] / ADDITIONAL DOCUMENTATION [IF NECESSARY] |                                    |                                          |                                  |          |  |  |
|-----------------------------------------------------------------------------------|------------------------------------|------------------------------------------|----------------------------------|----------|--|--|
| Modalità invio risposta: Invio telematico                                         | Obbligatorietà documento: No Invie | io multiplo: Si Documento firmato digita | mente: Non richiesta Firma congi | unta: Si |  |  |
| Operatore economico Fornitore 10                                                  |                                    |                                          |                                  |          |  |  |
| CARICA DOCUMENTO                                                                  |                                    |                                          |                                  |          |  |  |

La Documentazione Amministrativa richiesta è quindi riepilogata come segue:

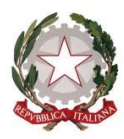

Consiglio dei Ministri Presidenxa del

| DOCUMENTO/DICHIARAZIONI                              | MODALITA' DI<br>PRESENTAZIONE                       | ALLEGARE/ALLEG<br>ARE SOLO IN<br>CASO<br>DI/COMPILARE<br>CAMPI A VIDEO |
|------------------------------------------------------|-----------------------------------------------------|------------------------------------------------------------------------|
| a. AVVISO SOTTISCRITTO CON<br>DOCUMENTO DI INDENTITà | FIRMATA LEGALE<br>RAPPRESENTANTE DEL<br>CONCORRENTE | ALLEGARE                                                               |
| b. PROCURE                                           |                                                     | ALLEGARE SE DEL<br>CASO                                                |
| c. ULTERIORE<br>DOCUMENTAZIONE                       |                                                     | EVENTUALE                                                              |

| FO | NITORE 10 FORMA DI PARTECIPAZIONE IMPRESA O SOCIETÀ                                                                                                    |                                                                                                    |            |
|----|----------------------------------------------------------------------------------------------------|----------------------------------------------------------------------------------------------------|------------|
| #  | Lotti                                                                                                    | GESTIONE DELLA DOCUMENTAZIONE                                                                                                    | STATO      |
| 1  | 000081/2020 COMMISSARIO COVID - AVVISO<br>PROCEDURA SEMPLIFICATA E DI MASSIMA<br>URGENZA PER L'ACQUISIZIONE E L'A<br>DISTRIBUZIONE DI 2.000.00 KIT RAPIDI<br>QUALITATIVI PER L'EFFETTUAZIONE DI TEST<br>SIEROLGICI SULL'INTERO TERRITORIO NAZIONALE<br>PRIORITARIA<br>CIG : | Amministrativa     Totale richieste     0     Obbligatorie     2     Completate     2     Gestisci       Tecnica     Totale richieste     2     Obbligatorie     1     Completate     0     Gestisci       Economica     Totale richieste     1     Obbligatorie     1     Completate     0     Gestisci | INCOMPLETO |

UNA VOLTA CARICATI I DOCUMENTI SI RACCOMANDA DI RIAPRIRE I FILE CARICATI AL FINE DI VERIFICARE LA FUNZIONALITA' DEGLI STESSI. IN CASO DI CARICAMENTO DI FILE NON APRIBILI E NON LEGGIBILI LA RESPONSABILITÀ È A TOTALE CARICO DEL CONCORRENTE.

NON DOVRANNO ESSERE INSERITI NELLA DOCUMENTAZIONE AMMINISTRATIVA RIFERIMENTI ALL'OFFERTA TECNICA ED ECONOMICA.

#### **3.2. OFFERTA TECNICA**

Per caricare sulla Piattaforma Telematica la documentazione tecnica, il Concorrente dovrà:

- 1. accedere al Portale mediante l'inserimento delle proprie credenziali;
- 2. all'interno del "**PASSO 2 CARICA DOCUMENTAZIONE**", accedere alla sezione "**TECNICA**" cliccando su "GESTISCI", inserire i documenti richiesti firmati;
- 3. Al termine del caricamento della documentazione cliccare su "TORNA ALLA GESTIONE

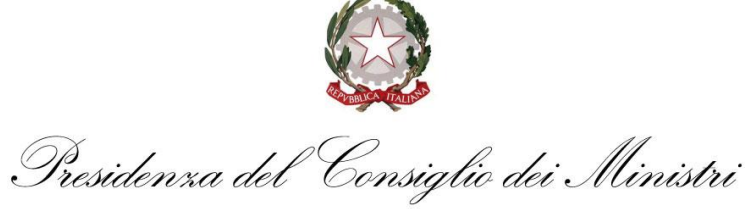

**DELLA DOCUMENTAZIONE**", in alto a sinistra, per salvare quanto inserito e tornare alla propria pagina riepilogativa dell'offerta e passare direttamente alla sezione economica.

**Il Concorrente dovrà**, accedendo alla sezione tecnica, compilare direttamente a video la propria offerta. L'offerta tecnica dovrà essere firmata dal **LEGALE RAPPRESENTANTE DELL'OPERATORE ECONOMICO MEDESIMO**;

| AMMINISTRATIVA TECNICA EC                 | DNOMICA                                         |                                               |                     |
|-------------------------------------------|-------------------------------------------------|-----------------------------------------------|---------------------|
| OFFERTA TECNICA                           |                                                 |                                               |                     |
| Modalità invio risposta: Invio telematico | Obbligatorietà documento: Si Invio multiplo: No | Documento firmato digitalmente: Non richiesta | Firma congiunta: Sì |
| Operatore economico Fornitore 1           |                                                 |                                               |                     |
| ACCEDI AL QUESTIONARIO CARICA             | DOCUMENTO                                       |                                               |                     |
| ACCEDIAL QUESTIONARIO                     | DOCOMENTO                                       |                                               |                     |

| A. Percentuale di specificità, oltre quelle minime richieste (95%) *    |  |
|-------------------------------------------------------------------------|--|
| A. Percentuale di specificità, oltre quelle minime richieste (95%)      |  |
| Valore massimo: 100,00 - Valore minimo: 95,00                           |  |
| b. Percentuale di sensibilità, oltre quelle minime richieste (92%) *    |  |
| b. Percentuale di sensibilità, oltre quelle minime richieste (92%)      |  |
| Valore massimo: 100,00 - Valore minimo: 92,00                           |  |
| c. Quantità di prodotti disponibili (oltre quelle minimine richieste) * |  |
| c. Quantità di prodotti disponibili (oltre quelle minimine richieste)   |  |
| Valore massimo: 2.000.000,00 - Valore minimo: 500.000,00                |  |
| d. Tempi di ottenimento del risultato del test (espressi in secondi) *  |  |
| d. Tempi di attanimanta dal ricultata dal tast (aspransi in assandi)    |  |

Una volta compilati tutti i campi obbligatori cliccare su "SALVA E GENERA PDF": il sistema genererà il file "OFFERTA TECNICA", che dovrà essere scaricato (cliccando su "SCARICA"), firmato dai soggetti di seguito indicati e ricaricato (cliccando su "CARICA DOCUMENTO").

NON DOVRANNO QUINDI ESSERE INSERITI, DA PARTE DEL CONCORRENTE, NELLA DOCUMENTAZIONE DELL'OFFERTA TECNICA RIFERIMENTI ALL'OFFERTA ECONOMICA.

Tabella n. 5

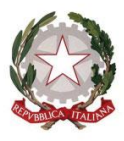

Consiglio dei Ministri Presidenxa del

| DOCUMENTO       | MODALITA' DI<br>PRESENTAZIONE | ALLEGARE |
|-----------------|-------------------------------|----------|
| Offerta tecnica | FIRMATA                       | ALLEGARE |

| FORNITORE 10 FORMA DI PARTECIPAZIONE IMPRESA O SOCIETÀ |                                                                                                    |                                                                                                    |            |  |  |  |  |
|--------------------------------------------------------|----------------------------------------------------------------------------------------------------|----------------------------------------------------------------------------------------------------|------------|--|--|--|--|
| #                                                      | Lotti                                                                                                    | GESTIONE DELLA DOCUMENTAZIONE                                                                                                    | STATO      |  |  |  |  |
| 1                                                      | 000081/2020 COMMISSARIO COVID - AVVISO<br>PROCEDURA SEMPLIFICATA E DI MASSIMA<br>URGENZA PRE L'ACQUISIZIONE E LA<br>DISTRIBUZIONE DI 2.000.000 KIT RAPIDI<br>UQALITATIV PER L'EFFETTUAZIONE DI TEST<br>SIEPOLOGICI SULL'INTERO TERRITORIO NAZIONALE | Amministrativa         Totale richieste         4         Obbligatorie         Completing         Gestisci           Tecnica         Totale richieste         2         Obbligatorie         1         Completate         Gestisci | INCOMPLETO |  |  |  |  |
|                                                        | PRIORI LARIA<br>CIG :                                                                                                    | Economica Totale richieste 1 Obbligatorie 1 Completate 0 Gestisci                                                                                                    |            |  |  |  |  |

#### 3.3 OFFERTA ECONOMICA

La Documentazione economica dovrà contenere l'offerta economica, da presentare secondo quanto stabilito di seguito.

Per caricare sulla Piattaforma Telematica la busta economica, il Concorrente dovrà:

- accedere al Portale mediante l'inserimento delle proprie credenziali; all'interno del "PASSO 2 - CARICA DOCUMENTAZIONE" accedere nella sezione "ECONOMICA", cliccando su "GESTISCI";
- 2. inserire i documenti richiesti firmati e compilare tutti i campi presenti a video come obbligatori;
- al termine del caricamento della documentazione, cliccare su "TORNA ALLA GESTIONE DELLA DOCUMENTAZIONE", in alto a sinistra, per salvare quanto inserito e tornare alla propria pagina riepilogativa dell'offerta.

#### 3.3.a OFFERTA ECONOMICA: PREZZO OFFERTO

Il Concorrente dovrà, accedendo alla sezione economica, compilare direttamente a video la propria offerta. In particolare il Concorrente dovrà cliccare su "ACCEDI A SCHEMA DI OFFERTA" e:

| AMMINISTRATIVA       | TECNICA           | ECONOMICA          |                 |                   |                                 |           |                     |  |
|----------------------|-------------------|--------------------|-----------------|-------------------|---------------------------------|-----------|---------------------|--|
| OFFERTA ECONOM       | /ICA              |                    |                 |                   |                                 |           |                     |  |
| Importo offerto      |                   |                    |                 | ACCEDI A SCHEMA   | OFFERTA                         |           |                     |  |
| Oneri non soggetti a | a ribasso         |                    | -               |                   |                                 |           |                     |  |
| Offerta Economica    | Con Schema Off    | ferta              |                 |                   |                                 |           |                     |  |
| Modalità invio rispo | sta: Invio telema | tico Obbligatoriet | à documento: Sì | Invio multiplo: N | Documento firmato digitalmente: | Richiesto | Firma congiunta: Sì |  |

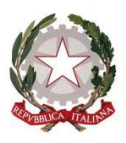

Consiglio dei Ministri Presidenxa del

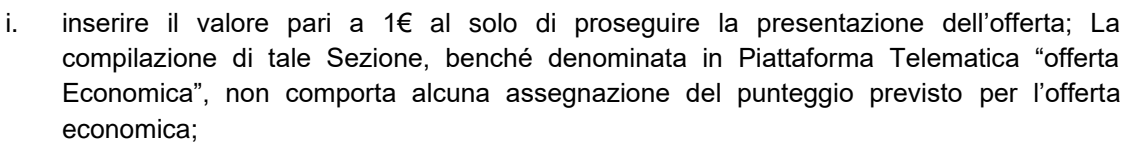

- ii. inserire il PREZZO OFFERTO per l'esecuzione dei lavori; si precisa che il prezzo dovrà essere indicato a video in cifre impiegando soltanto due decimali, utilizzando come separatore delle cifre decimali la virgola e NON il punto, e dovrà essere espresso in valore assoluto; Su tale ribasso verrà attribuito il punteggio di cui all'offerta Economica;
- iii. rendere le "DICHIARAZIONI A CORREDO DELL'OFFERTA", ovvero dichiarare:
  - di aver preso conoscenza e accettato tutte le circostanze generali e speciali che possono interessare l'esecuzione dell'appalto e che di tali circostanze ha tenuto conto nella determinazione del prezzo offerto, ritenuto remunerativo;
  - di aver tenuto conto delle eventuali discordanze nelle indicazioni qualitative e quantitative delle voci rilevabili dal computo metrico estimativo nella formulazione dell'offerta, che, riferita all'esecuzione dell'appalto secondo gli elaborati posti a base di gara, resta comunque fissa ed invariabile;
  - che la propria offerta sarà irrevocabile e resterà immutata sino al 180° (centottantesimo) giorno successivo alla data di scadenza del termine stabilito per la presentazione delle offerte;
  - 4. che la propria offerta non vincolerà in alcun modo Invitalia;

| OFFERTA ECONOMICA                                                                                                    |                                                                                                    |
|----------------------------------------------------------------------------------------------------|----------------------------------------------------------------------------------------------------|
| PROSEGUIRE CON LA PRESENTAZIONE DELL'OFFERTA INSERENDO IL                                                                                               | VALORE 1 *                                                                                                    |
| i. inserire il valore pari a 1€ al solo di proseguire la presentazione dell'o<br>assegnazione del punteggio previsto per l'offerta economica;           | fferta; La compilazione di tale Sezione, benché denominata in Piattaforma Telematica "offerta Economica", non comporta alcuna                                                                                  |
| € 1                                                                                                    |                                                                                                    |
| Valore massimo: € 1,00 - Valore minimo: € 0,99                                                                                                    |                                                                                                    |
| ii. PREZZO OFFERTO *                                                                                                    |                                                                                                    |
| ii. inserire il PREZZO OFFERTO per l'esecuzione dei lavori; si precisa che<br>la virgola e NON il punto, e dovrà essere espresso in valore assoluto; Su | il prezzo dovrà essere indicato a video in cifre impiegando soltanto due decimali, utilizzando come separatore delle cifre decimal<br>rale ribasso verrà attribuito il punteggio di cui all'offerta Economica; |
| € ]                                                                                                    |                                                                                                    |
|                                                                                                    |                                                                                                    |
| ii. DICHIARAZIONI A CORREDO DELL'OFFERTA *                                                                                                    |                                                                                                    |
| <ol> <li>di aver preso conoscenza e accettato tutte le circostanze generali e<br/>offerto, ritenuto remunerativo;</li> </ol>                            | speciali che possono interessare l'esecuzione dell'appalto e che di tali circostanze ha tenuto conto nella determinazione del prezzo                                                                           |
| ⊖ si                                                                                                    |                                                                                                    |

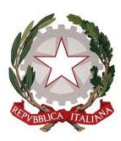

Consiglio dei Ministri Presidenxa del

Una volta compilati tutti i campi obbligatori cliccare su "SALVA E GENERA PDF": il sistema genererà il file "OFFERTA ECONOMICA", che dovrà essere scaricato (cliccando su "SCARICA"), firmato dai soggetti di seguito indicati e ricaricato (cliccando su "CARICA DOCUMENTO").

I file generati dal sistema in automatico dovranno essere firmati DAL LEGALE RAPPRESENTANTE DELL'OPERATORE ECONOMICO MEDESIMO;

in caso di <u>Concorrente plurisoggettivo (*i.e.* raggruppamento temporaneo di Operatori economici e/o Consorzi)</u>, DAI LEGALI RAPPRESENTANTI DEI SINGOLI OPERATORI ECONOMICI CHE COSTITUIRANNO IL CONCORRENTE.

|                                                 | 0       | FFERTA ECONOMICA                                                              |                       |                      |                              |                                                                        |        |
|-------------------------------------------------|---------|-------------------------------------------------------------------------------|-----------------------|----------------------|------------------------------|------------------------------------------------------------------------|--------|
|                                                 | In      | nporto offerto                                                                | € 1,00<br>ACCEDI A SO | CHEMA OFFERTA CA     | NCELLA IMPORTO OFFERTO       |                                                                        |        |
|                                                 | 0       | neri non soggetti a ribasso                                                   |                       |                      |                              |                                                                        |        |
|                                                 | Off     | erta Economica Con Schema Offerta                                             | to: Si Invio multi    | nlo: No Documento fr | mato digitalmente: Bichiecto | Firma conglunta: 6                                                     |        |
| iliccare su scarica<br>firmare il<br>ocumento e | Op<br>C | eratore economico Fornitore 10<br>fffEcon_677_1_08072020145550.pdf<br>coarica |                       |                      | HILLIGHT HILLIGHT            | i inna congraittă. O                                                   |        |
|                                                 | 4       | Documento caricato                                                            | Dimensione            | Caricato da          | Data di caricamento          | Firma digitale                                                         | Azioni |
| CARICA<br>POCUMENTO»                            | 1       | OffEcon_677_1_08072020145550.pdf<br>▲ Scarica                                 | 30.85 KB              | Mario Bianchi        | 08/07/2020 14:56:26          | ll file non risulta<br>firmato<br>digitalmentel<br>Procedere?<br>Si NO |        |
|                                                 |         |                                                                               |                       |                      |                              | 1                                                                      |        |

Si precisa che la Piattaforma richiede, per l'offerta economica di cui al precedente punto, la firma digitale seppur non richiesta. Al fine di proseguire con la presentazione della propria offerta, il Concorrente dovrà cliccare sul "SI" alla domanda: "*Il file non risulta firmato digitalmente, Procedere?".* 

| Offerta Economica Con Schema Offerta                                                                                                    |                                                                                                    |            |               |                     |                                                 |          |  |  |
|----------------------------------------------------------------------------------------------------|----------------------------------------------------------------------------------------------------|------------|---------------|---------------------|-------------------------------------------------|----------|--|--|
| Modalità invio risposta: Invio telematico Obbligatorietà documento: Si Invio multiplo: No Documento firmato digitalmente: Richiesto Firma congiunta: Si |                                                                                                    |            |               |                     |                                                 |          |  |  |
| Oper<br>Off<br>Sc                                                                                                    | Operatore economico         Fornitore 10           OffEcon_677_1_08072020145550.pdf         \$\$Scarica |            |               |                     |                                                 |          |  |  |
| #                                                                                                    | Documento caricato                                                                                      | Dimensione | Caricato da   | Data di caricamento | Firma digitale                                  | Azioni   |  |  |
| 1                                                                                                    | OffEcon_677_1_08072020145550.pdf ▲ Scarica                                                              | 30.85 KB   | Mario Bianchi | 08/07/2020 14:56:26 | ll file non risulta<br>firmato<br>digitalmentel | CANCELLA |  |  |

COMMISSARIO STRAORDINARIO PER L'ATTUAZIONE E IL COORDINAMENTO DELLE MISURE DI CONTENIMENTO E CONTRASTO DELL'EMERGENZA EPIDEMIOLOGICA COVID-19

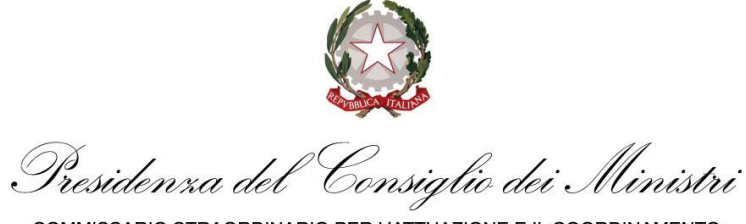

| COMMISSARIO STRAORDINARIO PER L'ATTUAZIONE E IL COORDINAM | IENTO |
|-----------------------------------------------------------|-------|
| DELLE MISURE DI CONTENIMENTO E CONTRASTO DELL'EMERGEN     | IZA   |
| EPIDEMIOLOGICA COVID-19                                   |       |

I documenti che compongono l'offerta economica sono riepilogati nella tabella che segue.

#### Tabella n. 5

| DOCUMENTO/DICHIARAZIONI             |                                                                                                    |                | MODALITA' DI<br>PRESENTAZIONE       |                                                                                  |                                                    | ALLEGARE/ALLEGARE<br>SOLO IN CASO DI |                                                    |                      |
|-------------------------------------|----------------------------------------------------------------------------------------------------|----------------|-------------------------------------|----------------------------------------------------------------------------------|----------------------------------------------------|--------------------------------------|----------------------------------------------------|----------------------|
| DOCUMENTAZIONE<br>OFFERTA ECONOMICA |                                                                                                    |                | FIRMATA                             |                                                                                  |                                                    | ALLEGARE                             |                                                    |                      |
| <b>PA</b><br>DEI                    | SSO 1<br>Inisci forma di partecipazione O                                                                                                    | PAS:<br>CARI   | SO 2<br>CA DOCUMENTA                | ZIONE                                                                            | ٥                                                  | PASSO                                | 3<br>NTA OFFERTA                                   |                      |
| FO                                  | RNITORE 10 forma di partecipazione impresa o società                                                                                                    |                |                                     |                                                                                  |                                                    |                                      |                                                    |                      |
| #                                   | Lotti                                                                                                    | GEST           | ONE DELLA DOCI                      | JMENTAZIONE                                                                      |                                                    |                                      |                                                    | STATO                |
| 1                                   | 000081/2020 COMMISSARIO COVID - AVVISO<br>PROCEDURA SEMPLIFICATA E DI MASSIMA<br>URGENZA PER L'ACQUISIZIONE E LA<br>DISTRIBUZIONE DI 2.000.000 KIT RAPIDI<br>QUALITATIVI PER L'EFFETTUAZIONE DI TEST<br>SIEROLOGICI SULL'INTERO TERRITORIO NAZIONALE<br>PRIORITARIA<br>CIG : | Ai<br>Te<br>Ec | mministrativa<br>ecnica<br>conomica | Totale richieste     4       Totale richieste     2       Totale richieste     1 | Obbligatorie 2<br>Obbligatorie 1<br>Obbligatorie 1 | Complet<br>Complet<br>Complet        | ate 2 Gestisci<br>ate 1 Gestisci<br>ate 1 Gestisci | COMPLETO             |
|                                     |                                                                                                    |                |                                     |                                                                                  |                                                    |                                      | ELIN                                               | AINA BOZZA PROCEDI > |

UNA VOLTA CARICATI I DOCUMENTI SI RACCOMANDA DI RIAPRIRE I FILE CARICATI AL FINE DI VERIFICARE LA FUNZIONALITA' DEGLI STESSI. IN CASO DI CARICAMENTO DI FILE NON APRIBILI E NON LEGGIBILI LA RESPONSABILITÀ È A TOTALE CARICO DEL CONCORRENTE.

#### 4. TRASMISSIONE DELL'OFFERTA

Al termine delle operazioni di caricamento dei documenti richiesti e di compilazione dei campi, per trasmettere la propria offerta telematica, il Concorrente, all'interno del "PASSO 2 – CARICA DOCUMENTAZIONE", una volta che lo stato del caricamento sarà "COMPLETO", dovrà cliccare sul "PROCEDI" per accedere al "PASSO 3 – PRESENTA OFFERTA".

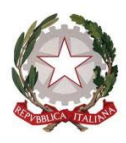

Presidenza del Consiglio dei Ministri

COMMISSARIO STRAORDINARIO PER L'ATTUAZIONE E IL COORDINAMENTO DELLE MISURE DI CONTENIMENTO E CONTRASTO DELL'EMERGENZA EPIDEMIOLOGICA COVID-19

| <b>PA</b><br>DE | SSO 1<br>INISCI FORMA DI PARTECIPAZIONE                                                                                                    | 2  | PASSO 2<br>CARICA DOCUMENTAZIONE                                                                                                    | o                    | PASSO 3<br>PRESENTA OFFERTA                                                                           |                 |
|-----------------|----------------------------------------------------------------------------------------------------|----|----------------------------------------------------------------------------------------------------|----------------------|----------------------------------------------------------------------------------------------------|-----------------|
| FO              | RNITORE 10 FORMA DI PARTECIPAZIONE IMPRESA O SOCIETÀ                                                                                                    |    |                                                                                                    |                      |                                                                                                    |                 |
| #               | Lotti                                                                                                    |    | GESTIONE DELLA DOCUMENTAZIONE                                                                                                    |                      |                                                                                                    | STATO           |
| 1               | 000081/2020 COMMISSARIO COVID - AVVISO<br>PROCEDURA SEMPLIFICATA E DI MASSIMA<br>URGENZA PER L'ACQUISIZIONE E LA<br>DISTRIBUZIONE DI 2.000.000 KIT RAPIDI<br>QUALITATIVI PER L'EFFETTUAZIONE DI TEST<br>SIEROLOGICI SULL'INTERO TERRITORIO NAZIONAL<br>PRIORITARIA<br>CIG: | .E | Amministrativa         Totale richieste         Obbligator           Tecnica         Totale richieste         Obbligator           Economica         Totale richieste         Obbligator | ie 2<br>ie 1<br>ie 1 | Completate     2     Gestisci       Completate     1     Gestisci       Completate     1     Gestisci | COMPLETO        |
|                 |                                                                                                    |    |                                                                                                    |                      | Elimina                                                                                               | BOZZA PROCEDI > |

All'interno del **PASSO 3** è possibile visualizzare e verificare il riepilogo della documentazione inserita e cliccare su "**INVIO OFFERTA**". Il Portale conferma l'avvenuto invio visualizzando un apposito messaggio di conferma e mediante un pop-up, riportando la Denominazione/Ragione sociale del Concorrente, data e ora di presentazione offerta.

| Documentazione richiesta                                                                                                    | Documentazione presentata                                                                      | Firma digitale                                           |
|----------------------------------------------------------------------------------------------------|------------------------------------------------------------------------------------------------|----------------------------------------------------------|
| Offerta economica con schema offerta<br>EGONOMICA                                                                                 | OffEcon_677_1_08072020145550.pdf     Documento caricato il 08/07/2020 14:56:26 da Fornitore 10 | 30.85 КВ<br>LI file non risulta firmato<br>digitalmente! |
| a. AVVISO SOTTOSCRITTO / NOTICE OF CALL SIGNED<br>AMMINISTRATIVA                                                                  | PROVA.pdf Documento caricato il 08/07/2020 14:59:23 da Fornitore 10                            | 694.09<br>КВ<br>🛓                                        |
| TECHNICAL OFFER                                                                                                    | PROVA.pdf<br>Documento caricato il 08/07/2020 14:59:17 da Fornitore 10                         | 694.09<br>КВ<br><b>Ž</b>                                 |
| a.1 documento di identità valido del sottoscrittore/ valid<br>copy of an identity document of the signing party<br>AMMINISTRATIVA | PROVA.pdf<br>Documento caricato II 08/07/2020 14:59:28 da Fornitore 10                         | 694.09<br>КВ<br>&                                        |

Come ulteriore conferma, il Concorrente riceverà una mail all'indirizzo inserito in fase di

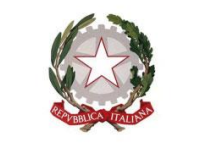

Consiglio dei Ministri Presidenza del

registrazione.

## UNA VOLTA TRASMESSA L'OFFERTA SI CONSIGLIA DI RIAPRIRE I FILE CARICATI AL FINE DI VERIFICARE LA FUNZIONALITA' E CHE GLI STESSI SIANO, SE DOVUTO, FIRMATI DAI SOGGETTI INDICATI NELLE APPOSITE SEZIONI DELLA PRESENTE GUIDA.

Le offerte non trasmesse o ritirate non saranno visibili ad Invitalia e pertanto si intenderanno come non presentate.

Il Concorrente potrà modificare, cancellare e ritrasmettere la propria offerta entro e non oltre la data e l'ora di scadenza del termine fissato per la presentazione dell'offerta ("*FINE RICEZIONE OFFERTE*"). Tale operazione potrà essere eseguita, una volta selezionata la Gara, cliccando sul pulsante in basso a destra "*VISUALIZZA OFFERTA*". Nella successiva schermata l'operazione dovrà essere confermata cliccando sul pulsante in basso a destra "ANNULLA INVIO OFFERTA". Il Concorrente verrà reindirizzato direttamente al "PASSO 2 - CARICA DOCUMENTAZIONE".

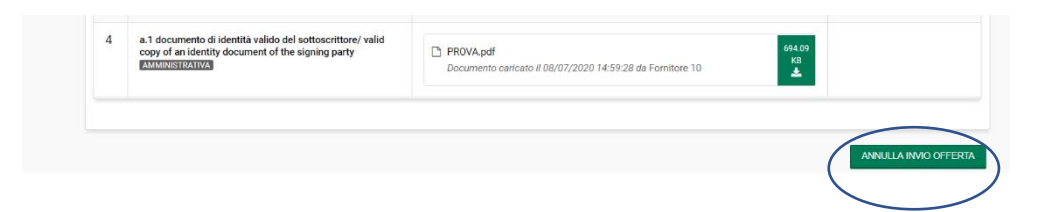

Si ricorda nuovamente che le operazioni di inserimento a sistema di tutta la documentazione richiesta, nonché di trasmissione e conferma, rimangono ad esclusivo rischio del Concorrente.

Si invitano, pertanto, i Concorrenti ad avviare tali attività con largo anticipo rispetto alla scadenza prevista onde evitare la non completa e quindi mancata trasmissione della risposta decorso tale termine.

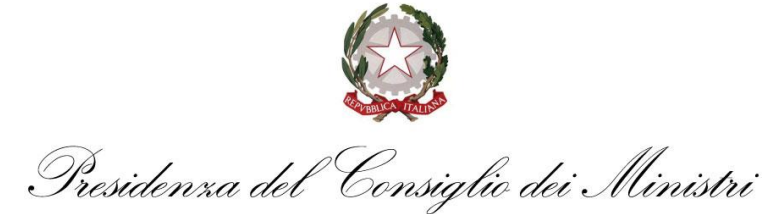

| COMMISSARIO STRAORDINARIO PER L'ATTUAZIONE E IL COORDINAMENTO |
|---------------------------------------------------------------|
| DELLE MISURE DI CONTENIMENTO E CONTRASTO DELL'EMERGENZA       |
| EPIDEMIOLOGICA COVID-19                                       |

## SYSTEM ACCESS AND EDITING DATA

| Accedere dalla homepage d<br>"Accesso utente":<br>Accedi | Agenzia nazionale per l'attrazione degli inves C C X X X X X X X X X X X X X X X X | Per modificare i dati inseriti durante la fase di<br>registrazione o modificare la password, fare clic sul link<br>relativo dopo aver effettuato l'accesso:<br>"Modifica dettagli" [Modifica anagrafica]<br>• "Cambia password" [Cambio password]<br><u>Home e-Procurement Mercato Elettronico Ag</u><br><u>Bianchi Mario Legele rappresentate Legele rappresentate Mesua comunicato pubblicato Portugato anagrafico Bandi e avvisi Tutte Tutte Tutte Comunicati Informativi Comunicato pubblicato</u> |
|----------------------------------------------------------|------------------------------------------------------------------------------------|----------------------------------------------------------------------------------------------------|
|                                                          | Registrazione   Password dimenticata Accedi                                        |                                                                                                    |

| Accedi                 |                                                |                                   |                                                |
|------------------------|------------------------------------------------|-----------------------------------|------------------------------------------------|
| Accesso utanto         | Agenzia nazionale per l'attrazione degli inves |                                   | Agenzia nazionale per l'attrazione degli inves |
| Accesso utente         |                                                | Inserisci il nome<br>utente [Nome |                                                |
|                        | INVITALIA                                      | utente] e l'e-mail                | INVITALIA                                      |
|                        | Accesso utente                                 | la password e fai                 | Recupero password                              |
| Selezionare            | Nome utente                                    | clic su "Invia"<br>[Invia]        | Nome utente                                    |
| [Password dimenticata] | Password                                       | [invia]                           | Email                                          |
|                        | Registrazione   Password dimenticata Accedi    |                                   | Registrazione   Login Invia                    |
|                        |                                                |                                   |                                                |
|                        |                                                |                                   |                                                |
|                        |                                                |                                   |                                                |

Verrà inviata un'e-mail all'indirizzo indicato contenente le istruzioni per impostare una nuova password per l'accesso al sistema